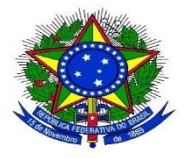

## MINISTÉRIO DA EDUCAÇÃO UNIVERSIDADE FEDERAL DO PIAUÍ PRÓ REITORIA DE ADMINISTRAÇÃO

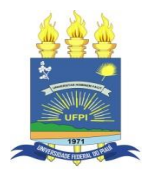

# COMO CONSULTAR O TERMO DE HOMOLOGAÇÃO DE UM PREGÃO

#### Os passos para baixar o termo de homologação de um pregão são:

- 1. Acessa: https://www.gov.br/compras/pt-br/;
- 2. Clica em consultas Pregões Atas/Anexos;

|           | Desta      | iques   |                                  |
|-----------|------------|---------|----------------------------------|
| Consultas | Legislação | Manuais | <b>?</b><br>Perguntas Frequentes |
|           | Cons       | ultas   |                                  |

Consultas a links que auxiliam gestores de compras, fornecedores e cidadãos obter dados e informações detalhadas de compras públicas e a sanar dúvidas.

| Licitações                  | Pregões                                                                      |
|-----------------------------|------------------------------------------------------------------------------|
| Avisos de Licitações        | Agendados                                                                    |
| Avisos de Licitações do Dia | Em andamento                                                                 |
| Resultados de Licitações    | <ul> <li>Realizados, Pendentes de Recurso/Adjudicação/Homologação</li> </ul> |
| Pesquisa Textual - Editais  | Revogados, Anulados ou Abandonados                                           |
| Sessão Pública              | Atas/Anexos                                                                  |
| • Ata - Sessão Pública      | Internacionais com Recurso do BID ou BIRD                                    |
|                             |                                                                              |

3. Caso saiba o código UASG da Instituição, no campo Cod UASG, digita o código;

4. Digita o número do pregão e clica em OK;

OBS: Caso não saiba o código UASG da Instituição, sugerimos a pesquisa por Órgão, clicando em "Selecionar", conforme seta abaixo:

| <ul> <li>CONSULTA ATA DE PREGÃO</li> <li>Caso queira fazer a pesquisa pela Uasg clique no botão selecionar.</li> <li>Caso seja informado o código da Uasg, a pesquisa será feita pelo código, a lista de UASGs será ignorada.</li> </ul> |           |                        |             |                       |  |  |
|----------------------------------------------------------------------------------------------------|-----------|------------------------|-------------|-----------------------|--|--|
|                                                                                                    |           |                        |             |                       |  |  |
| Lista de Órgãos                                                                                                    |           |                        |             |                       |  |  |
| Cód. UASG<br>(Unid. de Compra)                                                                                                    | 154048 ou |                        |             | Selecionar<br>Excluir |  |  |
| Número Pregão                                                                                                    | 272019 (  | Preencha número e ano. | Ex: 102005) |                       |  |  |
| Período de Abertura<br>da Sessão Pública                                                                                                    | De        | (dd/mm/aaaa)           | Até         | (dd/mm/aaaa)          |  |  |
| Limpar OK                                                                                                    |           |                        |             |                       |  |  |

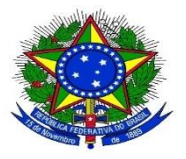

## MINISTÉRIO DA EDUCAÇÃO UNIVERSIDADE FEDERAL DO PIAUÍ PRÓ REITORIA DE ADMINISTRAÇÃO

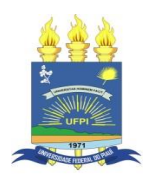

5. Clica no número do pregão;

| → CONSULTA ATAS                              |                   |                                |                                        |                    |  |  |  |
|----------------------------------------------|-------------------|--------------------------------|----------------------------------------|--------------------|--|--|--|
| Clique no número da licitação para ver a ata |                   |                                |                                        |                    |  |  |  |
|                                              | Pregão Eletrônico |                                |                                        |                    |  |  |  |
|                                              | Nº do Pregão      | Cód. UASG<br>(Unid. de Compra) | Nome da UASG<br>(Unid. de Compra)      | Data de Realização |  |  |  |
|                                              | 272019            | 154048                         | FUNDACAO UNIVERSIDADE FEDERAL DO PIAUI | 04/10/2019         |  |  |  |
|                                              | Voltar            |                                |                                        |                    |  |  |  |

## 6. Abrirá a tela abaixo e clica em termo de homologação;

Visualizar Ata

 UASG
 154048-FUNDACAO UNIVERSIDADE FEDERAL DO PIAUI

 Pregão nº:
 Nº 00027/2019 (SRP)

 Modo de Disputa:
 Decreto 5.450/2005

<u>Ata do Pregão - 16/12/2019 16:01</u>

Resultado por Fornecedor Declarações Ata do Cadastro de Reserva

Voltar Anexos dos Itens Termo de Adjudicação Termo de Homologação

Esclarecimentos Avisos